## 成绩复核系统操作说明

(一)登录网页: <u>http://yjsxt.gxtcmu.edu.cn/yjszs\_xsb/</u>点击右 上方"一志愿登录"入口,登录账号:身份证号码,初始密码:身 份证号码后8位。第一次登陆必须修改初始密码,密码必须有字 母,数字或符号组成,长度不能少于8位,请牢记修改后的密码。

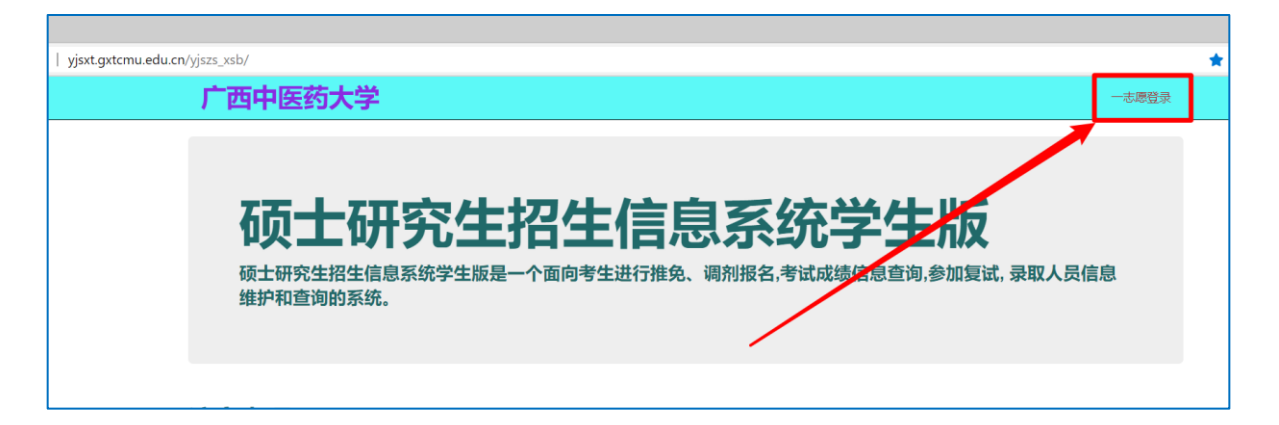

| 广西       | 中医药大学                        |  |  |  |  |  |  |
|----------|------------------------------|--|--|--|--|--|--|
| 使用本地帐户登陆 |                              |  |  |  |  |  |  |
| 身份证号     |                              |  |  |  |  |  |  |
| 密码       |                              |  |  |  |  |  |  |
|          | □ 记住我? 初始密码为身份证号后8位<br>一志愿登陆 |  |  |  |  |  |  |

|                                                                                                    | <b>户.</b><br><sup>登录更改密码。</sup><br>字母,数字或符号2种类型组成" |           |            |  |  |  |  |  |
|----------------------------------------------------------------------------------------------------|----------------------------------------------------|-----------|------------|--|--|--|--|--|
| 当前密码                                                                                                    |                                                    |           |            |  |  |  |  |  |
| 新密码                                                                                                    |                                                    |           |            |  |  |  |  |  |
| 确认新密码                                                                                                    |                                                    |           |            |  |  |  |  |  |
|                                                                                                    | 更改密码                                               |           |            |  |  |  |  |  |
| 广西中医药大学                                                                                                    |                                                    |           | 你好! > 修改密码 |  |  |  |  |  |
| 登陆考生准考证号: 10600                                                                                                    | 1                                                  |           |            |  |  |  |  |  |
| 信息公                                                                                                    | 告由家说明                                              | 一志愿初试成绩查询 | <u>لم</u>  |  |  |  |  |  |
|                                                                                                    |                                                    | 2020-2    |            |  |  |  |  |  |
| 1. 请选择Edge诩放器或高版本IB诩览器和火狐(firefox)等高版本浏览器,低版本浏览器会造《些项目无法显示。<br>2. 一志愿考生和正式调剂考生的喜陆初始密码看学校通知。<br>3. 一志愿报考我校考生可在个人成绩查询时间开放后查询个人初试成绩。<br>4. 所有报考我和刚本本校和工研究生的考生最尽录取确认信息以中国研究生招生信息如(http://yz.chsi.com.cn) 为谁。<br>5. 一志愿登陆"按钮的功能是当招生单位开放成绩查询,复试信息查询和录取紧急查询时可以登录系统查询自己的有关信息和补充信息。 |                                                    |           |            |  |  |  |  |  |

(二)选择申请复核科目,点击上方红色按钮"申请提交"。 每次只能提交1门,如需申请复核多门科目需多次提交。

| 广西中医药大学                                |               |                  | 你好! > 修改密码 注销 |  |  |  |  |
|----------------------------------------|---------------|------------------|---------------|--|--|--|--|
| 登陆考生准考证号:<br>信息公告                      |               | 一志愿初试成绩查询        |               |  |  |  |  |
|                                        | 报名人准考证号:      |                  | 提交成功          |  |  |  |  |
| 申请复查科目 外语 🗸 👎                          | 请提交 取消申请 报表打印 | 申请表上传 选择文件 未选择文件 |               |  |  |  |  |
| 1、点击下拉菜单选择科目                           | 4、提           | 交错误可取消之前的申请      |               |  |  |  |  |
| 陈申请复核的科目是外语.201英语—                     |               |                  |               |  |  |  |  |
| 3、提交成功会在此显示<br>5、如需提交多个科目,请重复操作第1、2个步骤 |               |                  |               |  |  |  |  |
|                                        | 初             | 试成绩复核结果          |               |  |  |  |  |
|                                        |               |                  |               |  |  |  |  |

(三)在"申请成绩复核理由处"填写申请成绩复核理由,点击"报表打印",打印《广西中医药大学硕士研究生招生考试初试成绩复查申请表》纸质版,填写完整并手写签名。

| 广西中医药大学                    | 你读子! ::                         | > 修改密码 注销 |  |  |  |  |  |  |  |
|----------------------------|---------------------------------|-----------|--|--|--|--|--|--|--|
| 登陆考生准考证号:                  |                                 |           |  |  |  |  |  |  |  |
| 信息公告                       | 一志愿初试成绩查询                       |           |  |  |  |  |  |  |  |
| н                          | 名人准考证号:                         | 提交成功      |  |  |  |  |  |  |  |
| 申请复查科目 外语 🗸 申请提交           | 取消申请 报表打印 申请表上传 选择文件 未选择文件      |           |  |  |  |  |  |  |  |
|                            | 说明:李 喪是用机器间卷,所以不在复终范围。          |           |  |  |  |  |  |  |  |
| 申,與核初试成绩可以选择多行科目           |                                 |           |  |  |  |  |  |  |  |
| 请按测                        | 请检测效控研选度 上教文件、 然后线 加速步 上传统用 上载。 |           |  |  |  |  |  |  |  |
| 你申请复统的科目是外语。201英语一         |                                 |           |  |  |  |  |  |  |  |
| 申请1.续复核理由(限254字节)          |                                 |           |  |  |  |  |  |  |  |
| 1、在此处填写申请成绩复核理由 2、点击"报表打印" |                                 |           |  |  |  |  |  |  |  |
| 初试成绩复核结果                   |                                 |           |  |  |  |  |  |  |  |
|                            |                                 |           |  |  |  |  |  |  |  |

|                  | $ \triangleleft$            | <     | 1 of 1    | >  | ert | $\circlearrowright$ | $\bigotimes$ | 100% | ~ | <del>6</del> |  |
|------------------|-----------------------------|-------|-----------|----|-----|---------------------|--------------|------|---|--------------|--|
| 广西中医药大学硕士研究生招生考试 |                             |       |           |    |     |                     |              |      |   |              |  |
|                  | 初                           | ]试成   | 绩复查申      | 请表 |     |                     |              |      |   |              |  |
| 考生姓名             |                             |       | 考生编号      | ;  |     |                     |              | [/   | ] |              |  |
| 联系电话             | □ 可选择保存为电子文档也可点击右侧的打印按钮直接打印 |       |           |    |     |                     |              |      | ] |              |  |
| 申请查分科目           | □ 你申请复核                     | 的科目是外 | ∧语;201英语- | _  |     |                     |              |      |   |              |  |
|                  |                             |       |           |    |     |                     |              |      | 1 |              |  |
|                  |                             |       |           |    |     |                     |              |      |   |              |  |

(四)将打印并签名后的《广西中医药大学硕士研究生招生考试初试成绩复查申请表》和身份证、准考证扫描成一个 pdf 文件。文件名修改为考生本人的"准考证"+"姓名",如:106002451099999张三.pdf发送邮件至 gxucmyjsy666@163.com